# Conectando o Intel Galileo no IBM Bluemix

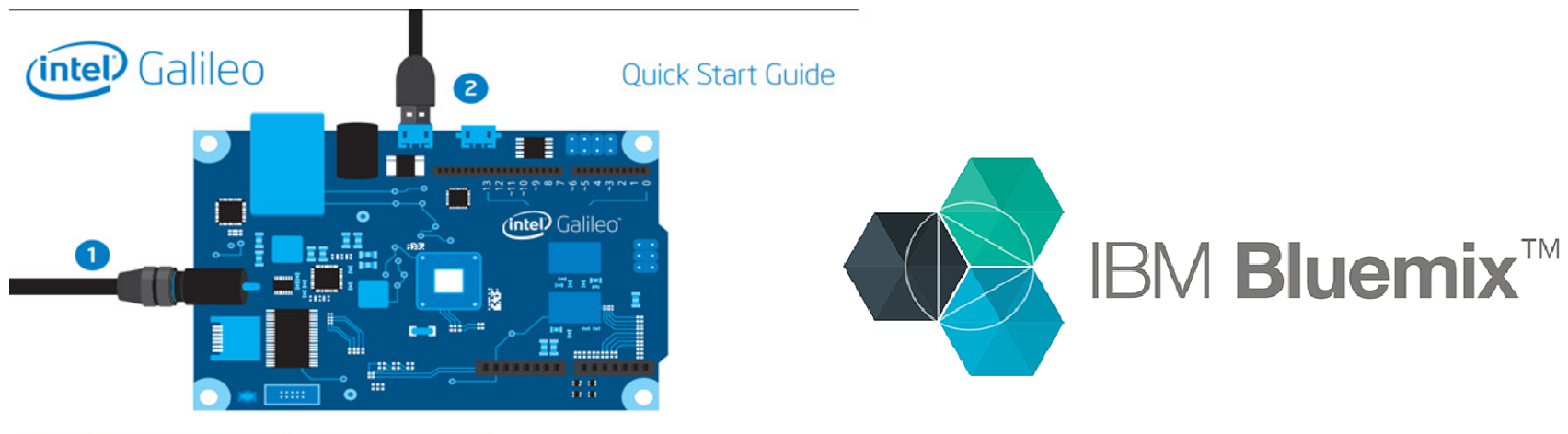

Connect power cable to the Galileo board and to a power outlet.
Connect USB cable to the Galileo USB device port and to a PC.

# Objetivos

- Criar uma conta de desenvolvimento no site IBM Bluemix
- Criar uma organização para desenvolvimento IoT dentro da plataforma IBM Bluemix
- Criar um novo tipo de dispositivo no IBM Bluemix
- Configurar bibliotecas no Galileo
- Fazer publicações de dados a partir de uma aplicação C++, utilizando a ferramenta eclipse
- Visualizar os dados no IBM Bluemix

## Criando conta e organização no IBM Bluemix

- Entre no site <u>http://www.ibm.com/cloud-computing/bluemix/br-pt/</u> e inscreva-se, preenchendo as devidas informações.
  - A conta padrão possui um período de testes de 30 dias.
- Após criar a conta vá em CATÁLOGO e selecione "Internet of Things Platform"

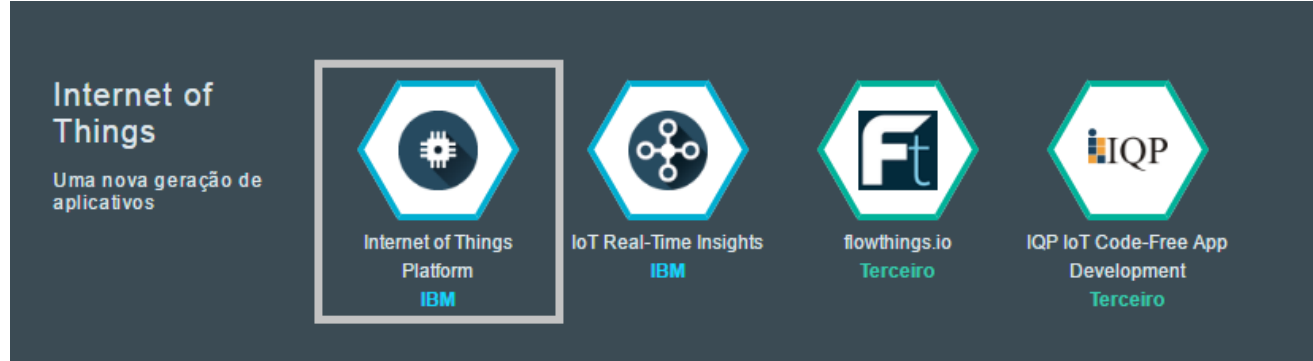

- Altere o nome do serviço e clique em criar. Mantenha as outras opções como default
  - Caso você receba alguma mensagem de erro, utilize outro nome para sua organização
- Após a criação selecione "Ativar painel" na aba "Conecte seus dispositivos"

#### Até o presente ponto você deve estar em uma página parecida com esta

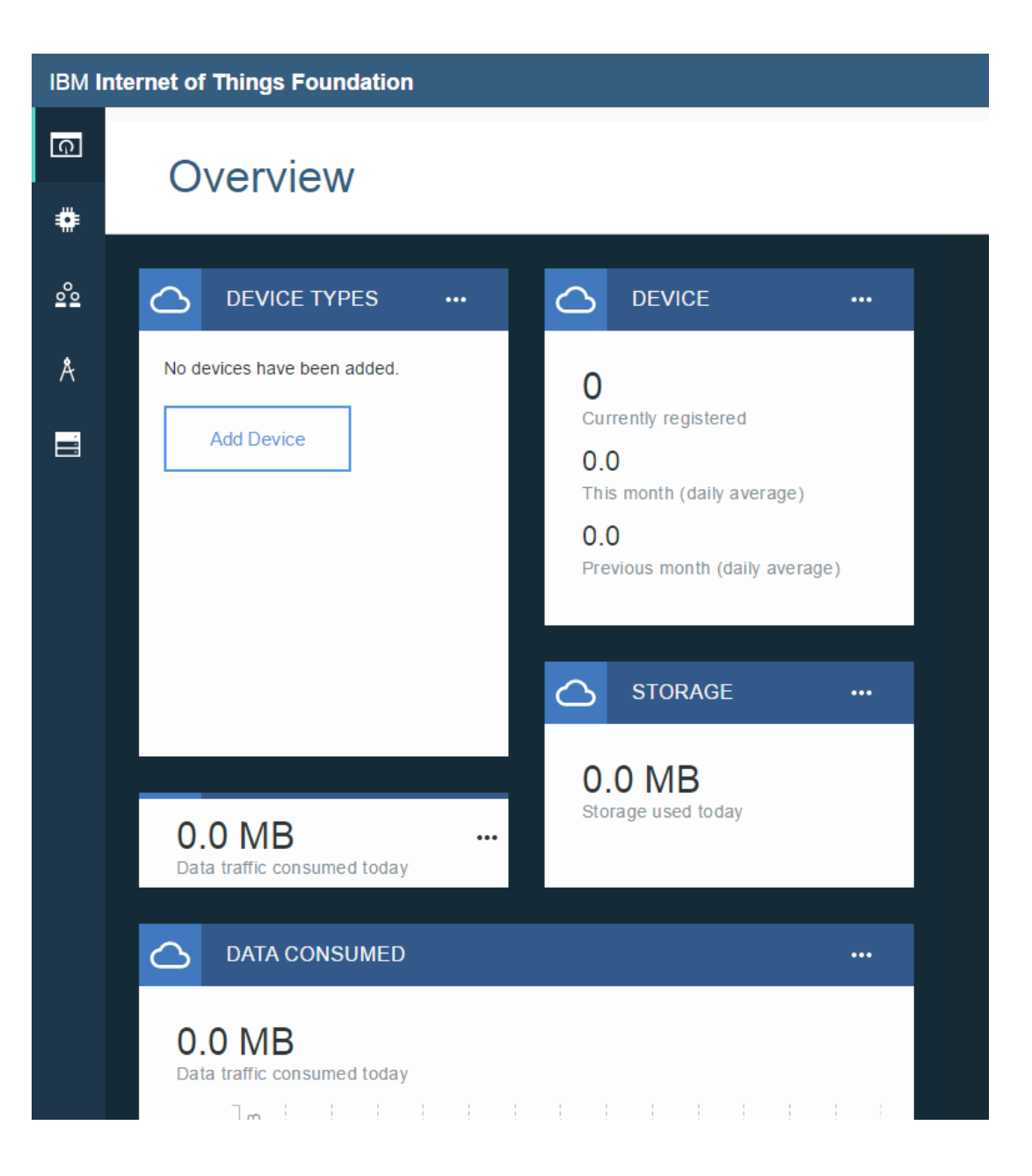

# Criando um novo dispositivo

- Clique em Add Device
  - Criar tipo de dispositivo
  - Insira um nome para o dispositivo e clique em avançar
  - Selecione o checkbox Versão de hardware e prossiga
  - Insira seu MAC Address, localizado na porta ethernet do seu Galileo
  - Ignore a etapa de metadados e prossiga
  - Selecione o tipo de dispositivo criado e clique em avançar
  - Crie um ID para seu dispositivo (como sugestão use o MAC Address)
  - Ignore a etapa de metadados
  - Insira um token para autenticação do seu dispositivo, que será utilizado para conexão
  - Finalize a criação do dispositivo. Você deve obter uma tabela com os seguintes dados:

| Tomo noto dos informações       | ID da organização      | 58c8xv   |  |
|---------------------------------|------------------------|----------|--|
| Tome nota das informações,      | Tipo de dispositivo    | Teste    |  |
| pois elas serão utilizadas para | ID do dispositivo      | 1        |  |
| conexão do dispositivo          | Método de autenticação | token    |  |
| •                               | Token de autenticação  | aaaaaaaa |  |

## Configurando o Intel Galileo

- Para conectar o Galileo com o IBM Bluemix é necessário utilizar a biblioteca MQTT, no entanto ela não está configurada dentro do Galileo.
- Para isso devemos efetuar os seguintes passos.
  - Abra o diretório de instalação do eclipse

user@ubuntu:~/galileo2/eclipse\$

- Execute o seguinte comando:
  - scp devkit-x86/sysroots/i586-poky-linux/usr/lib/libpaho-mqtt3c.so\* root@ip\_do\_galileo:/usr/lib
- Substitua o ip\_do\_galileo pelo IP do seu dispositivo
- As bibliotecas já foram copiadas para o Galileo.
- Se a cópia funcionar corretamente você obtera algo semelhate

| libosho-matt3c so     | 100% | TOKR | 70 7KB/c | 00.00 |
|-----------------------|------|------|----------|-------|
| cupano-mqccsc.so      | 100% | ISKD | 10.110/5 | 00.00 |
| libpaho-mqtt3c.so.1   | 100% | 79KB | 78.7KB/s | 00:00 |
| libpaho-mqtt3c.so.1.0 | 100% | 79KB | 78.7KB/s | 00:00 |

## Executando programa no eclipse

- Execute o eclipse e efetue a seguinte sequencia.
  - File -> new -> Create a C/C++ Cloud Project
  - Selecione a opção IoT IBM Bluemix C++ project
  - Clique em next e preencha as informações de acordo com as obtidas ao criar o dispositivo.

| Setup the cloud service: |         |                                                      |  |
|--------------------------|---------|------------------------------------------------------|--|
| Org Id:                  | 58c8xv  | <b>i</b> The organization id                         |  |
| Password:                | ааааааа | <b>i</b> Password created during device registration |  |
| Device Type:             | Teste   | i The device type id                                 |  |
| Device Id:               | 1       | i Registered device id                               |  |

- Avance e preencha as informações para conexão com seu dispositivo
- Finalize a criação do projeto
- Finalize a conexão com o Galileo e efetue o Upload do código para a placa.

### Após o Upload

• Caso tudo tenha ocorrido corretamente você deve obter algo parecido com a imagem, no terminal do Eclipse

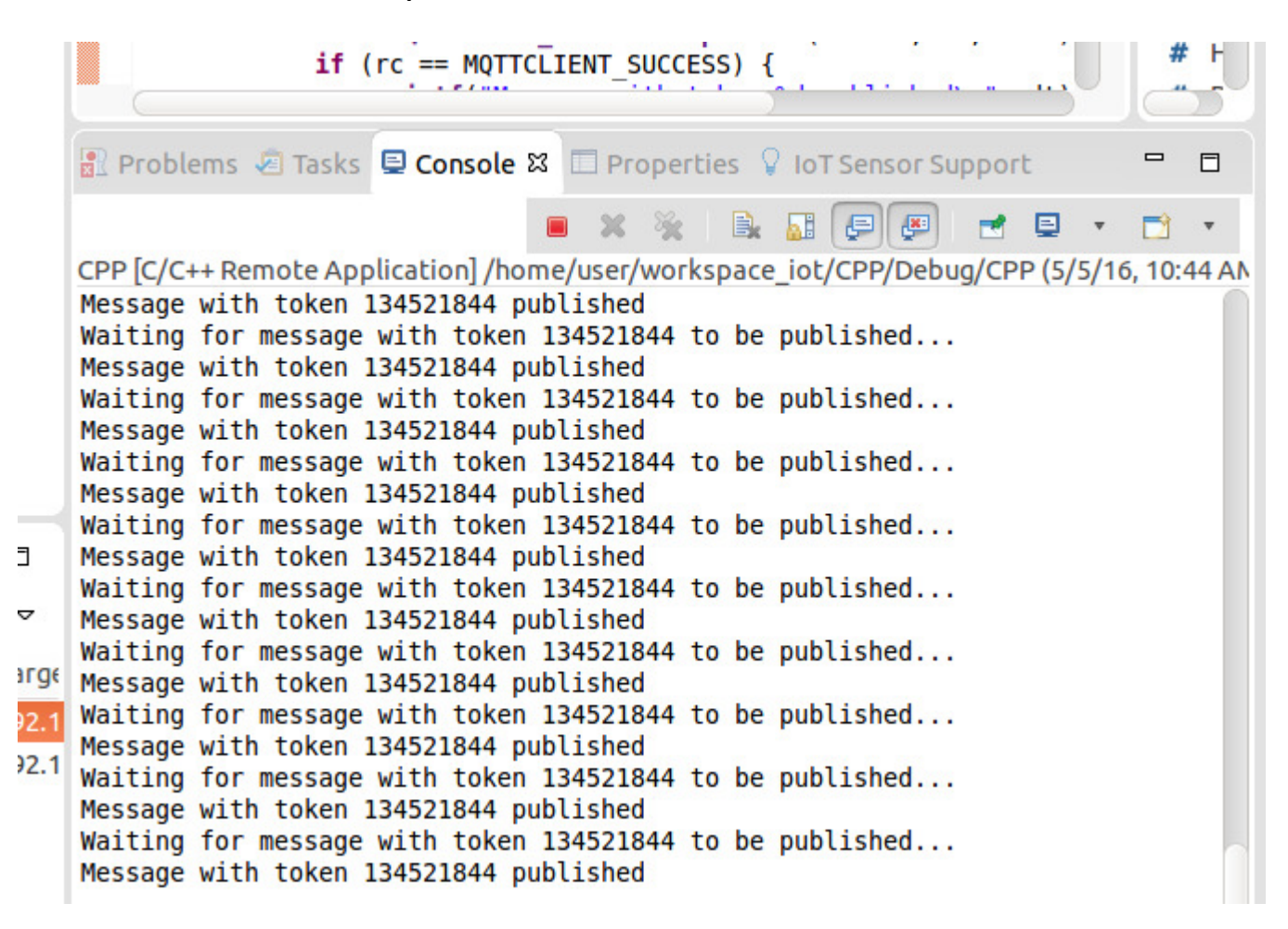

## Visualizando os dados em Cloud

- Retorne ao site IBM Internet of Things Foundation onde são exibidas as informações sobre seus dispositivos (Redirecionamento obtido selecionando a organização criada no site do IBM Bluemix).
- Selecione a aba dispositivos

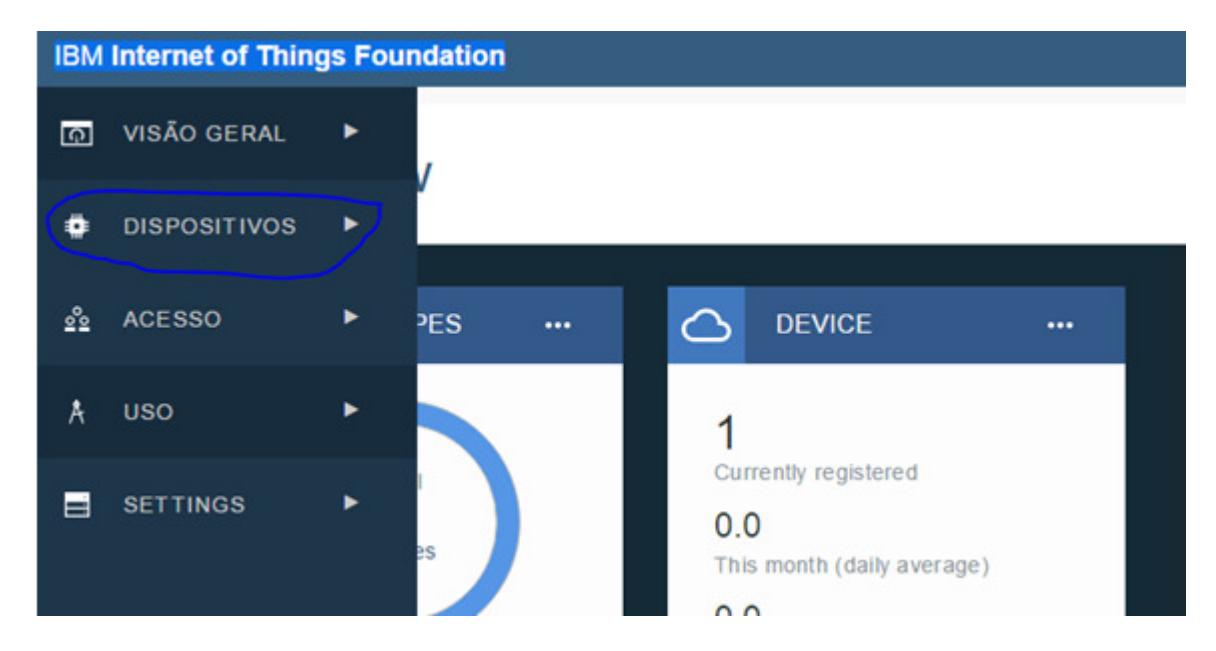

# Visualizando os dados em Cloud

• Na aba "Procurar" selecione o dispositivo criado

|   | Dis      | pos       | itivos            |                    |                  |                              |              |         |    |
|---|----------|-----------|-------------------|--------------------|------------------|------------------------------|--------------|---------|----|
| I | procura  | ar        | diagnosticar      | ação   tipos       | de dispositivo   |                              | + Incluir di | spositi | vo |
| _ |          |           | ID do dispositivo | Tipo de dispositiv | volD da classe ♦ | Data de inclusão             | Local 🛊 📗    | 0,      | Ī  |
| 1 | Resultad | los 1-1 d | le 1              |                    |                  |                              |              |         |    |
| [ |          | A         | 1                 | Teste              | Dispositivo      | 5 de mai de<br>2016 14:15:53 |              |         |    |

 A página aberta exibirá todas informações sobre o dispositivo, inclusive os dados que ele está obtendo em tempo real. Para isso observe o tópico "Eventos Recentes". Clicando em algum dos eventos você poderá observar os dados recebidos em estrutura de json.

| D do dispositivo<br>Tipo de dispositivo<br>Data de inclusão<br>Incluído por<br>Estado de conexão | 1<br>Teste<br>quinta-feira, 5 de maio de 2016<br>helderjunior9@gmail.com<br>Registrado <u>Atualizar</u> |                           |  |
|--------------------------------------------------------------------------------------------------|----------------------------------------------------------------------------------------------------|---------------------------|--|
| Eventos recentes                                                                                 |                                                                                                    | 0                         |  |
| Evento                                                                                           | Formato                                                                                                 | Horário Recebido          |  |
| status                                                                                           | json                                                                                                    | 5 de mai de 2016 14:54:51 |  |
| status                                                                                           | json                                                                                                    | 5 de mai de 2016 14:54:52 |  |
| status                                                                                           | json                                                                                                    | 5 de mai de 2016 14:54:53 |  |
| status                                                                                           | json                                                                                                    | 5 de mai de 2016 14:54:54 |  |
| status                                                                                           | json                                                                                                    | 5 de mai de 2016 14:54:55 |  |
| status                                                                                           | json                                                                                                    | 5 de mai de 2016 14:54:56 |  |
| status                                                                                           | json                                                                                                    | 5 de mai de 2016 14:54:57 |  |
| status                                                                                           | json                                                                                                    | 5 de mai de 2016 14:54:58 |  |
| status                                                                                           | json                                                                                                    | 5 de mai de 2016 14:54:59 |  |
| status                                                                                           | json                                                                                                    | 5 de mai de 2016 14:55:00 |  |

• Observação dos dados obtidos

| 1 | status (json)                                             |
|---|-----------------------------------------------------------|
|   | Evento recebido: 14:55:10                                 |
|   | {"dummy": "21" }<br>Dados recebidos pelo programa exemplo |

# Referências e ferramentas

- <a href="http://www.ibm.com/cloud-computing/bluemix/br-pt/">http://www.ibm.com/cloud-computing/bluemix/br-pt/</a>
- <u>https://software.intel.com/en-us/iot/library/galileo-getting-started</u>
- <u>https://developer.ibm.com/recipes/tutorials/connect-an-intel-galileo-to-the-internet-of-things-foundation-connect/</u>
- <u>https://software.intel.com/en-us/blogs/2015/02/20/building-and-running-mosquitto-mqtt-on-intel-edison</u>

Creditos: Helder Rodrigues Contato: helder.rodrigues@pad.lsi.usp.br